## Student's Instructions on ordering Background & Drug Screening

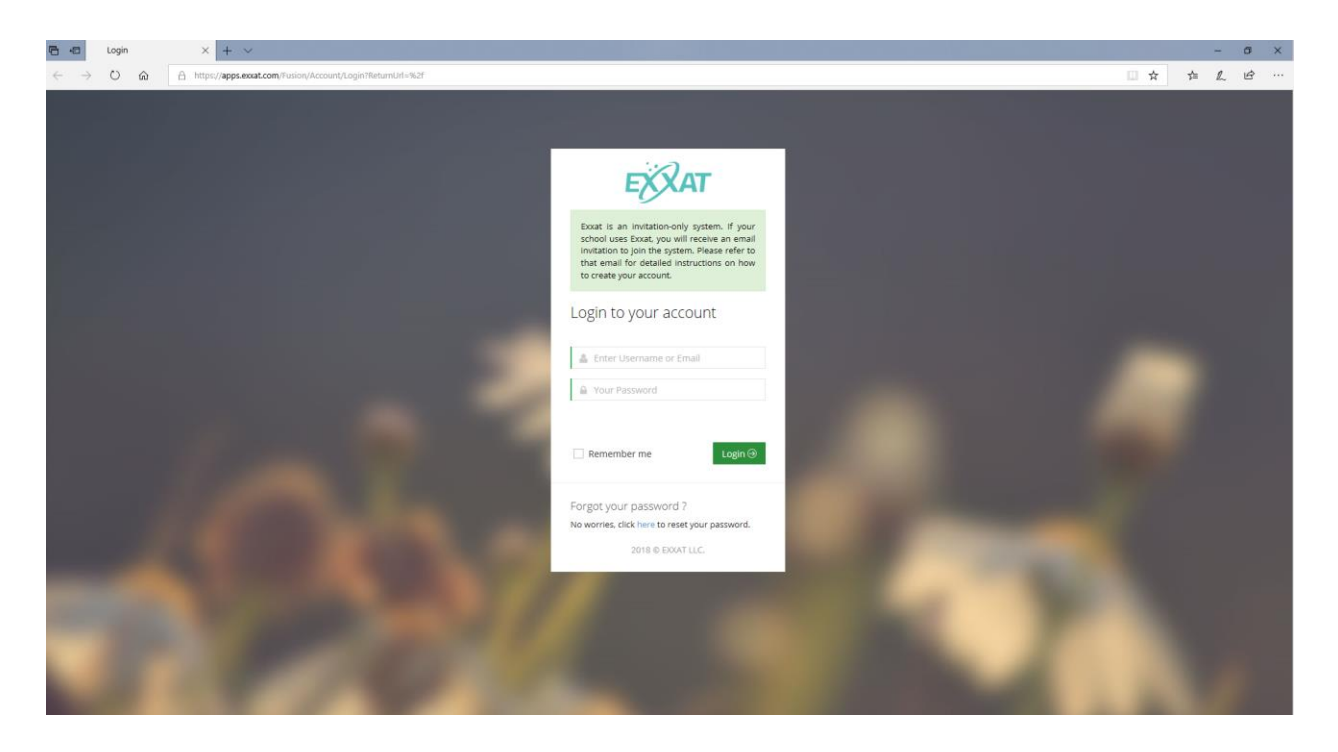

Login to your account by clicking on the link: <u>https://apps.exxat.com/</u>

| STEPS ≡   | EXXAT                                                                                                    |                                                | @                                                                                                    | 🔹 😳 🎓 🛥                                                                                                    | 1                                                              |
|-----------|----------------------------------------------------------------------------------------------------|------------------------------------------------|----------------------------------------------------------------------------------------------------|----------------------------------------------------------------------------------------------------|----------------------------------------------------------------|
| Dashboard | Dashboard                                                                                                    |                                                |                                                                                                    |                                                                                                    | Video Tutorial Help 🖨 Pri                                      |
|           | Instructions: Welcome to the Exxat Student Portall                                                                                                    |                                                |                                                                                                    |                                                                                                    |                                                                |
|           | ★ Message                                                                                                    |                                                |                                                                                                    |                                                                                                    |                                                                |
|           | Welcome Class of 2019                                                                                                    |                                                |                                                                                                    |                                                                                                    |                                                                |
|           | Exxat Academy Tutorials                                                                                                    |                                                |                                                                                                    |                                                                                                    |                                                                |
|           | EXXAT STEPS STUDENT ORIENTATION VIDEO This video introduces your students to the basic features of This video introduces your students to the basic features of Pending Or Expired Document(s) | of the STEPS system.                           | ▲ My Current Placement                                                                                                    |                                                                                                    |                                                                |
|           | EXXAT STEPS STUDENT ORIENTATION VIDEO This video introduces your students to the basic features of Pending OF Expired Document(s) Document Name                                                | of the STEPS system.<br>Status                 | My Current Placement There are no current Placements. Placements                                                                                                    | to My Placements to see the list                                                                                                    | of all your Placements.                                        |
|           | EXXAT STEPS STUDENT ORIENTATION VIDEO This video introduces your students to the basic features of Pending Or Expired Document(s) Document Name HIPMA Training (Click Here)                    | of the STEPS system.<br>Status<br>Disapartowed | My Current Placement There are no current Placements. Plasse go     Information Status                                                                                                    | o to My Placements to see the list                                                                                                    | of all your Placements.                                        |
|           | EXXAT STEPS STUDENT ORIENTATION VIDEO That video introduces your students to the basic features of Pending Or Expired Document(s) Document Name HRMA Training (Cick Here)                      | f the STEPS system.<br>Status<br>Disageroved   | My Current Placement There are no current Placements. Plaase st     Information Status Profile                                                                                                    | to My Placements to see the list<br>Statu                                                                                                    | of all your Placements.                                        |
|           | EXXAT STEPS STUDENT ORIENTATION VIDEO The video introduces your students to the basic features of Pending Or Expired Document(s) Document Name HØAA Training. (Click Here)                     | f the STEPS system.<br>Status<br>Disagorowe    | My Current Placement There are no current Placement. Plaase an     Information Status Profile     Bisic information                                                                                                    | s to My Placements to see the list<br>Status                                                                                                    | of all your Placements.                                        |
|           | EXXAT STEPS STUDENT ORIENTATION VIDEO<br>The video introduces your students to the basic features of<br>Pending OF Expired Document(s)<br>Document Name<br>HPMA training (Click Here)          | f the STEPS system.<br>Status<br>Disaparaved   | My Current Placement There are no current Placements: Plasse are     Information Status      Profile     Basic Information     Personal Statement     @ exec of Interment                                                                                              | o to My Placements to see the list<br>Status<br>Not d<br>Status<br>Status<br>Sta | tof all your Placements.<br>IS<br>come<br>bone                 |
|           | EXXAT STEPS STUDENT ORIENTATION VIDEO<br>The video introduces your students to the basic features of<br>Pending OF Expired Document(s)<br>Document Name<br>HPMA training (Click Here)          | d the STEPS system.<br>Status<br>Disaparaved   | My Current Placement There are no current Placements: Plasse at     Information Status      Profile     Basic Information     Personal Statement     Q student Address                                                                                                 | o to My Placements to see the list<br>Status<br>Note<br>See Status<br>Note to<br>Note to<br>Note to<br>Note to<br>Note to                                                                                                    | tof all your Placements.<br>IS<br>Some<br>Done<br>Done<br>Done |
|           | EXXAT STEPS STUDENT ORIENTATION VIDEO The video introduces your students to the basic features of Pending OF Expired Document(s) Document Name HRMA Training (Click Here)                      | d the STEPS system.<br>Status<br>Disaparoved   | My Current Placement There are no current Placements: Plasse at     Information Status      Profile     Basic Information     Personal Statement     Area of Interest     distudent Address     distudent Address     distudent Address                                | Sto My Placements to see the list<br>Statut<br>Note<br>Note<br>Note<br>Note<br>Note                                                                                                    | of al your Placements.<br>s<br>some<br>Dome<br>Dome<br>Dome    |
|           | EXXAT STEPS STUDENT ORIENTATION VIDEO<br>The video introduces your students to the basic features of<br>Pending OF Expired Document(s)<br>Document Name<br>HRMA Training (Click Here)          | d the STEPS system.<br>Status<br>Disaparowed   | My Current Placement There are no current Placements: Plasse at     Information Status      Profile     Basic Information     Personal Statement     Vree of Interest     distudent Address     distudent Address     distudent History     @ Employment History       | Sto My Placements to see the list<br>Status<br>Note<br>Note<br>Note<br>Note<br>Note<br>Note<br>Note<br>Note                                                                                                    | cof al your Placements.                                        |
|           | EXXAT STEPS STUDENT ORIENTATION VIDEO<br>The video introduces your students to the basic feature or<br>Pending OF Expired Document(s)<br>Document Name<br>HRMA Training (Click Hare)           | d the STEPS system.<br>Status<br>Disaparoved   | My Current Placement There are no current Placements. Plasse at     Information Status      Profile     Basic Information     Personal Statement     Vree of Interest     disudent Address     Education History     @ Employment History     @ Clinical Questionnaire | Sto My Placements to see the list<br>Status<br>Note<br>Note<br>Note<br>Note<br>Note<br>Note<br>Note<br>Note                                                                                                    | cof al your Placements.                                        |

2

- > You will log in to view your student Dashboard.
- > Click on **"My Profile"** in the left panel of the page.

| ← → C                                                                                 |                                                                           |                                                                               |                                                         | ☆ :          |
|---------------------------------------------------------------------------------------|---------------------------------------------------------------------------|-------------------------------------------------------------------------------|---------------------------------------------------------|--------------|
| STEPS = EXXAT                                                                         |                                                                           | 🏘 🔓 😨                                                                         | 1                                                       | ~            |
| f Dashboard                                                                           |                                                                           |                                                                               | Video Tutorial Help                                     | 🖨 Print      |
| My Profile  Instructions: This page belos the student to build an online profil       | e. Your school has configured this section and it is recommen             | ded that you complete this section on a timely basis. The health clearance ar | id required documents section has been moved into the " | My Profile"  |
| Quick Links     Section. After you have entered the information in all the difference | nt sub-sections of My Profile, please remember to click on "Re            | view and Sign" and provide your electronic authorization for the school to sh | are your information with the clinic.                   |              |
| School Contact                                                                        |                                                                           | ~                                                                             | Related Information                                     | ~            |
| C Technical Support                                                                   | () Student ld :                                                           |                                                                               | Basic Information                                       | •            |
|                                                                                       | A School Email :                                                          | -                                                                             | 🗭 Personal Statement                                    | •            |
|                                                                                       | <ul> <li>Batch : Class of 2019</li> <li>Graduating year : 2019</li> </ul> | Academic Status : Full-Time     Year Enrolled : 2016                          | 🌳 Area of Interest                                      |              |
|                                                                                       | Personal Email - "N/A"                                                    |                                                                               | Student Address                                         | •            |
|                                                                                       | Preferred Name/Former name : N/A                                          | SSN : N/A                                                                     | * Emergency Contact                                     | •            |
|                                                                                       | Date Of Birth : N/A                                                       | Cell Phone : N/A                                                              | Education History                                       | •            |
| Chirichella,Alexa                                                                     | Sex Assigned at Birth :                                                   | Gender Identity :                                                             | Employment History                                      |              |
| Can update picture ? No                                                               | - nuce .                                                                  | - connexy rea                                                                 | O Clinical Questionnaire                                |              |
| S Other Information                                                                   |                                                                           | ~                                                                             | 1 Language Proficiency                                  | •            |
|                                                                                       |                                                                           |                                                                               | P Honors and Publications                               | •            |
| Area of Interest : No area of interest currently sel     Anv : No                     | ected.                                                                    |                                                                               | Required Documents                                      | ٥            |
| Personal Statement : No Personal Statement enter                                      | red                                                                       |                                                                               | L Review & Sign                                         | ۲            |
|                                                                                       |                                                                           |                                                                               | A Send Profile Link                                     |              |
|                                                                                       |                                                                           |                                                                               |                                                         | $(\uparrow)$ |

- > This will take you to the 'student details' page
- > Under 'Related Information' from right panel, click on **"Required Documents"**

| Y                | XAT                                                                                                    |                                                                     |                                                                                                    | ŝ                      | } 🚨 😳                                   | 📢 🌐 🖗 <u>Ste</u>              | ps-PT-Demo & Abner Danie                                                                                                    |
|------------------|----------------------------------------------------------------------------------------------------|---------------------------------------------------------------------|----------------------------------------------------------------------------------------------------|------------------------|-----------------------------------------|-------------------------------|----------------------------------------------------------------------------------------------------|
| uire             | ed Documents                                                                                                    |                                                                     |                                                                                                    |                        |                                         | Download A                    | All Documents Help 🔒 P                                                                                                    |
| Profil           | ile > Required Documents >                                                                                               |                                                                     |                                                                                                    |                        |                                         |                               |                                                                                                    |
| iction           | ns: This section lists all of your school's required                                                                     | documents. View the l                                               | legend to understand the different colors                                                                | and symbols in this s  | ection. To upload docun                 | nents, click the blue cloud i | button. To upload a document not                                                                                                    |
| Delo             | w, use the additional document section. To will                                                                          |                                                                     | o, use the additional notes section. For qu                                                              | lestions on what to u  | pload, view the template                | ersample provided (il appli   | cable) of contact your school.                                                                                                    |
|                  |                                                                                                    |                                                                     | (*) its man                                                                                              | idatory required doci  | uments Hover on                         | color to see the details      |                                                                                                    |
| Stud             | dent Document                                                                                                    |                                                                     |                                                                                                    |                        |                                         |                               |                                                                                                    |
| stuu             |                                                                                                    |                                                                     |                                                                                                    |                        |                                         |                               |                                                                                                    |
| ₿S               | Student Required Documents                                                                                               |                                                                     |                                                                                                    |                        |                                         |                               |                                                                                                    |
|                  |                                                                                                    |                                                                     |                                                                                                    |                        |                                         |                               | ~                                                                                                    |
| #                | Document Name                                                                                                    | Reviewed Date                                                       | Dates                                                                                                    | Due Date               | View Template / Sa                      | mple Share With Site          | Action                                                                                                    |
| #<br>1           | Document Name Background Check Results *                                                                                 | Reviewed Date<br>8/15/2018                                          | Dates<br>Completed Date: 11/6/2017 ♪[Edit]                                                               | Due Date<br>N/A        | View Template / Sa<br>N/A               | mple Share With Site          | Action                                                                                                    |
| #                | Document Name Background Check Results *                                                                                 | <b>Reviewed Date</b><br>8/15/2018                                   | Dates<br>Completed Date: 11/6/2017 	[Edit]                                                               | Due Date<br>N/A        | View Template / Sa<br>N/A               | mple Share With Site          | Action                                                                                                    |
| #<br>1<br>2      | Document Name Background Check Results *                                                                                 | Reviewed Date<br>8/15/2018                                          | Dates<br>Completed Date: 11/6/2017 & [Edit]<br>Completed Date: MISSING                                   | Due Date<br>N/A        | View Template / Sa<br>N/A               | mple Share With Site          | Action                                                                                                    |
| #<br>1<br>2      | Document Name         Background Check Results * ① (1)         Drug Screen Results * ② (1)                               | Reviewed Date<br>8/15/2018<br>N/A                                   | Dates<br>Completed Date: 11/6/2017 / [Edit]<br>Completed Date: MISSING                                   | Due Date<br>N/A<br>N/A | View Template / Sa<br>N/A<br>N/A        | mple Share With Site X X X    | Action          Request Screening D         Request Screening C         Request Screening C                                                                                                    |
| #<br>1<br>2<br>3 | Document Name Background Check Results *                                                                                 | Reviewed Date<br>8/15/2018<br>N/A<br>9/26/2018                      | Dates Completed Date: 11/6/2017 	[Edit] Completed Date: MISSING Expiry Date: 11/30/2018 	[Edit]          | Due Date<br>N/A<br>N/A | View Template / Sa<br>N/A<br>N/A        | mple Share With Site X X X X  | Action<br>Request Screening &<br>Request Screening &                                                                                                    |
| #<br>1<br>2<br>3 | Document Name         Background Check Results * ① (2)         Drug Screen Results * ② (2)         Physical Exam * ① (2) | Reviewed Date           8/15/2018           N/A           9/26/2018 | Dates<br>Completed Date: 11/6/2017 &[Edit]<br>Completed Date: MISSING<br>Expiry Date: 11/30/2018 &[Edit] | Due Date<br>N/A<br>N/A | View Template / Sa<br>N/A<br>N/A<br>N/A | mple Share With Site          | Action       Request Screening £       The contract of the contract of the co |

Students navigate to the Required Documents section in their profile and click on "Request Screening".

|     |                                   | <ul> <li>Student Id : 2129</li> <li>School Email : daniel.abner@example.com</li> <li>Class : Class of 2018</li> <li>Current Screening Status : Pending Student Information</li> </ul>                                                                                                    |
|-----|-----------------------------------|----------------------------------------------------------------------------------------------------|
| Rec | quest Screening                   |                                                                                                    |
| #   | SCREENING LABEL                   | DESCRIPTION                                                                                                    |
| 1   | 10PANELURINE 요                    | Drug Screen<br>• 10 Panel Urine (LabCorp 789901)<br>• 10 Panel Urine (Quest 35190N)                                                                                                    |
| 2   | Universal Comprehensive ${\rm L}$ | Social Security Address/Alias Trace     Statewide Criminal Search - 7 Years (all states developed by the Social Security Trace within the past 7 years)     Federal District Criminal Search - 7 Years (all districts developed by the Social Security Trace within the past 7 years)     USAOffenderSearch |

The Request Screening page allows students to view all the available packages and their descriptions.

| EXXAT                                               | You are ordering the ' <b>Universal Comprehensive</b> ' package. Please confirm this is the                                                                                                    | Daniel 🔻 |
|-----------------------------------------------------|----------------------------------------------------------------------------------------------------|----------|
| tudent Background Check                             | package that you want to order.<br>• Social Security Address/Alias Trace<br>• Statewide Criminal Search - 7 Years (all states developed by the Social Security Trace<br>within the past 7 years)<br>• Enderal District Criminal Search - 7 Years (all districts developed by the Social Security            | 🔒 Prin   |
| Instructions: This page displays basic Student deta | Trace within the past 7 years) • USAOffenderSearch                                                                                                    | -        |
|                                                     | CANCEL CONFIRM                                                                                                    | ~        |
|                                                     | <ul> <li>Student id : 2129</li> <li>School Email : daniel.abner@example.com</li> <li>Class : Class of 2018</li> <li>Current Screening Status : Invitation Sent</li> </ul>                                                                                                    |          |
| kequest screening                                   |                                                                                                    |          |
| # SCREENING LABEL                                   | DESCRIPTION                                                                                                    |          |
| 1 10PANELURINE £                                    | Drug Screen<br>• 10 Panel Urine (LabCorp 789901)<br>• 10 Panel Urine (Quest 35190N)                                                                                                    |          |
| 2 Universal Comprehensive &                         | Social Security Address/Alias Trace     Statewide Criminal Search - 7 Years (all states developed by the Social Security Trace within the past 7 years)     Federal District Criminal Search - 7 Years (all districts developed by the Social Security Trace within the past 7 years)     USAOffenderSearch |          |

- > A student clicks on a package to order and they will be asked to confirm their selection
- > Once the student clicks on confirm, they receive an email from Universal.

|   | Reque                                             | st Screening                                                                                                    |                                                               |                                                                                                    |                                                                       |                                                     |                            |                            |                     |                |                  |
|---|---------------------------------------------------|----------------------------------------------------------------------------------------------------|---------------------------------------------------------------|----------------------------------------------------------------------------------------------------|-----------------------------------------------------------------------|-----------------------------------------------------|----------------------------|----------------------------|---------------------|----------------|------------------|
| n | # SCF                                             | REENING LABEL                                                                                                    | DESCRIPTION                                                   |                                                                                                    |                                                                       |                                                     |                            |                            |                     |                |                  |
|   | 1 U                                               | Iniversal Core 🚨                                                                                                    | Background checks can be<br>criminal history. The object      | expensive depending on the information requ<br>tive of background checks is to ensure the safe                                                                                                    | uested. Results of a backgrou<br>ety and security of the emplo        | id check typ<br>ees in the o                        | ically inclu<br>rganisatio | ide past er<br>n.          | nploymen            | t verification | , credit history |
|   | 2 U                                               | Iniversal Comprehensive 🚨                                                                                                    | A drug screen is just that a<br>result in false positives for | "Screen". Drug screening is a cost-effective m<br>substances like ibuprofen, poppy seeds, and c                                                                                                    | ethod to quickly review all sa<br>over the counter sinus medica       | nples. Drug<br>tions.                               | screens ar                 | re highly re               | active, bu          | t not highly s | selective. This  |
|   | 3                                                 | Iniversal Expanded $2$                                                                                                    | In higher education, a com<br>by graduate students in so      | prehensive examination (or comprehensive examination (or comprehensive examination (or comprehensive examination of study, and also be a study of the study of the study of th | kam or exams), often abbrevi<br>by undergraduate students ir          | ited as "con<br>some instit                         | nps", is a s<br>utions and | pecific type<br>I departme | e of exami<br>ents. | nation that r  | nust be compl    |
|   | Invitat                                           | ion sent : Universal has sent er<br>e                                                                                                    | nail Invitation to student                                    | ending Student Information : Student has o                                                                                                    | opened email invitation In I                                          | rocess : L                                          | Iniversal is               | processin                  | g the scre          | ening Com      | plete : Scree    |
|   | Screer                                            | ning History                                                                                                    |                                                               |                                                                                                    |                                                                       |                                                     |                            |                            |                     |                |                  |
|   | #                                                 | SCREENING LABEL                                                                                                    |                                                               | DATE REQUESTED                                                                                                    | STATUS                                                                |                                                     |                            |                            |                     |                |                  |
|   | 1                                                 | Background Screening                                                                                                    |                                                               | 5/31/2018 12:35:40 PM                                                                                                    | Comple                                                                | te                                                  |                            |                            |                     |                |                  |
|   | 2                                                 | Universal Core                                                                                                    |                                                               | E/21/2018 2:26:27 DM                                                                                                    |                                                                       |                                                     |                            |                            |                     |                |                  |
|   |                                                   |                                                                                                    |                                                               | 5/51/2016 5.50.57 PW                                                                                                    | In Proc                                                               | ess                                                 |                            |                            |                     |                |                  |
|   | 3                                                 | Universal Comprehensive                                                                                                    |                                                               | 5/31/2018 4:10:09 PM                                                                                                    | in Proc                                                               | 255                                                 |                            |                            |                     |                |                  |
|   | 3<br>4                                            | Universal Comprehensive<br>Universal Expanded                                                                                                    |                                                               | 5/31/2018 5:30:37 PM<br>5/31/2018 4:10:09 PM<br>6/1/2018 6:24:07 AM                                                                                                    | In Proc                                                               | 255                                                 |                            |                            |                     |                |                  |
|   | 3<br>4<br>5                                       | Universal Comprehensive<br>Universal Expanded<br>Universal Core                                                                                                    |                                                               | 5/31/2018 3:36:37 PM<br>5/31/2018 4:10:09 PM<br>6/1/2018 6:24:07 AM<br>6/1/2018 3:41:27 PM                                                                                                    | Comple                                                                | te                                                  |                            |                            |                     |                |                  |
|   | 3<br>4<br>5<br>6                                  | Universal Comprehensive<br>Universal Expanded<br>Universal Core<br>Universal Expanded                                                                                                    |                                                               | 5/31/2018 3:363/7 PM<br>5/31/2018 4:10:09 PM<br>6/1/2018 6:24:07 AM<br>6/1/2018 3:41:27 PM<br>6/6/2018 8:42:28 PM                                                                                                    | in Proc                                                               | te                                                  |                            |                            |                     |                |                  |
|   | 3<br>4<br>5<br>6<br>7                             | Universal Comprehensive<br>Universal Expanded<br>Universal Core<br>Universal Expanded<br>Universal Comprehensive                                                                                           |                                                               | 5/31/2018 3:36:37 PM<br>5/31/2018 4:10:09 PM<br>6/1/2018 6:24:07 AM<br>6/1/2018 8:41:27 PM<br>6/6/2018 8:42:28 PM<br>6/1/2/018 8:42:28 PM                                                                                                    | Comple<br>Comple                                                      | te                                                  |                            |                            |                     |                |                  |
|   | 3<br>4<br>5<br>6<br>7<br>8                        | Universal Comprehensive<br>Universal Expanded<br>Universal Core<br>Universal Expanded<br>Universal Comprehensive<br>Universal Comprehensive                                                                |                                                               | 5/31/2018 3:36:37 PM<br>5/31/2018 4:10:09 PM<br>6/1/2018 6:24:07 AM<br>6/1/2018 8:41:27 PM<br>6/6/2018 8:42:28 PM<br>6/14/2018 8:42:28 PM<br>6/14/2018 8:231:54 PM<br>7/17/2018 10:22:49 AM                                                                                                    | Comple<br>Comple<br>Invitat                                           | te<br>te<br>on Sent                                 |                            |                            |                     |                |                  |
|   | 3<br>4<br>5<br>6<br>7<br>8<br>9                   | Universal Comprehensive<br>Universal Expanded<br>Universal Core<br>Universal Expanded<br>Universal Comprehensive<br>Universal Comprehensive<br>Universal Comprehensive                                     |                                                               | 5/31/2018 3:36:37 PM<br>5/31/2018 4:10:09 PM<br>6/1/2018 6:24:07 AM<br>6/1/2018 3:41:27 PM<br>6/6/2018 8:42:28 PM<br>6/14/2018 8:231:54 PM<br>7/17/2018 10:22:49 AM<br>7/18/2018 5:44:34 PM                                                                                                    | Comple<br>Comple<br>Invitat                                           | te<br>te<br>on Sent<br>on Sent                      |                            |                            |                     |                |                  |
|   | 3<br>4<br>5<br>6<br>7<br>8<br>9<br>10             | Universal Comprehensive<br>Universal Expanded<br>Universal Core<br>Universal Expanded<br>Universal Comprehensive<br>Universal Comprehensive<br>Universal Core                                              |                                                               | 5/31/2018 3:36:37 HM<br>5/31/2018 4:10:09 PM<br>6/1/2018 6:24:07 AM<br>6/1/2018 8:24:28 PM<br>6/1/2018 8:24:28 PM<br>6/1/2018 2:31:54 PM<br>7/17/2018 1:0:22:49 AM<br>7/17/2018 5:45:907 PM                                                                                                    | Comple<br>Comple<br>Invitat<br>Comple<br>Invitat                      | te<br>on Sent<br>te                                 |                            |                            |                     |                |                  |
|   | 3<br>4<br>5<br>6<br>7<br>8<br>9<br>10<br>11       | Universal Comprehensive<br>Universal Expanded<br>Universal Core<br>Universal Expanded<br>Universal Comprehensive<br>Universal Comprehensive<br>Universal Corenensive<br>Universal Core<br>Universal Core   |                                                               | 5/31/2018 3:58:37 PM<br>5/31/2018 4:10:09 PM<br>6/1/2018 8:40:28 PM<br>6/1/2018 8:42:28 PM<br>6/1/2018 8:42:28 PM<br>6/1/4/2018 2:31:54 PM<br>7/17/2018 10:22:49 AM<br>7/18/2018 5:59:37 PM<br>7/18/2018 6:18:25 PM                                                                                                    | Comple<br>Invitat<br>Invitat<br>Comple<br>Invitat<br>Comple<br>Pendin | te<br>te<br>on Sent<br>te<br>; Student In           | nformatio                  | n                          |                     |                |                  |
|   | 3<br>4<br>5<br>6<br>7<br>8<br>9<br>10<br>11<br>12 | Universal Comprehensive<br>Universal Expanded<br>Universal Expanded<br>Universal Comprehensive<br>Universal Comprehensive<br>Universal Comprehensive<br>Universal Core<br>Universal Core<br>Universal Core |                                                               | 5/31/2018 3:58:37 PM<br>5/31/2018 4:10:09 PM<br>6/1/2018 8:40:28 PM<br>6/1/2018 8:42:28 PM<br>6/14/2018 2:31:54 PM<br>7/17/2018 10:22:49 AM<br>7/18/2018 5:44:44 PM<br>7/18/2018 5:59:07 PM<br>7/18/2018 5:59:07 PM<br>7/18/2018 1:31:22 AM                                                                                                    | Comple<br>Comple<br>Invitat<br>Invitat<br>Comple<br>Pendin<br>Pendin  | te<br>te<br>on Sent<br>te<br>te<br>ts<br>student II | nformatio                  | n                          |                     |                |                  |

- Screening History: A student is able to see the status of their request(s) once they order a package.
- When they click 'confirm' and universal send the student an email, the status is 'Invitation sent'
- When the student clicks on the link in the email, and starts to fill out the application but does not finish it, the status is 'Pending Student Information'
- When the student completes the application, the status changes to 'In process' indicating that Universal is working on the screening results (this step is skipped for drug screening, because drug screening is done at a lab and not at Universal)
- When the screening is complete on Universal's end the status change to 'Complete' (when Universal's receives the drug results, status changes to complete)

| eforms@universalbackground.com<br>Important Information about your Background Check Please Read<br>To: Sheetal.Amin@exxat.com                                                                                                    | 🖰 Trash - Exxat                                                                                                    | Yesterday at 9:31 PM                                                                                                    | 0                                           |
|----------------------------------------------------------------------------------------------------|----------------------------------------------------------------------------------------------------|----------------------------------------------------------------------------------------------------|---------------------------------------------|
| Dear Daniel Abner,                                                                                                    |                                                                                                    |                                                                                                    |                                             |
| Thank you for placing an order with Universal Background Screening. As part of the screening process, you'll be asked to fill out personal informati<br>Screening's secure online server.                                                                                                    | on about yourself                                                                                                    | using Universal Backgr                                                                                                    | ound                                        |
| To initiate the process, please click the link below to pay the fee and complete the forms.                                                                                                    |                                                                                                    |                                                                                                    |                                             |
| Click here to complete the Background Check forms on Universal Background Screening's secure server                                                                                                    |                                                                                                    |                                                                                                    |                                             |
| For your reference, here is your E-Forms invitation code: CBCD88C8-9609-4206-9983-2E67EA66B72A                                                                                                    |                                                                                                    |                                                                                                    |                                             |
| IFor any questions about screenings that need to be ordered, please contact your Clinical Education team at your school.                                                                                                    |                                                                                                    |                                                                                                    |                                             |
| For any concerns about your order, please contact Universal Background Screening's Client Services Department at 1-877-561-5150 or via email a                                                                                                    | t <u>cs@universalba</u>                                                                                                 | ckground.com.                                                                                                    |                                             |
| Thank you,                                                                                                    |                                                                                                    |                                                                                                    |                                             |
| The Exxat Team                                                                                                    |                                                                                                    |                                                                                                    |                                             |
|                                                                                                    |                                                                                                    |                                                                                                    |                                             |
|                                                                                                    |                                                                                                    |                                                                                                    |                                             |
| CBCD88C9-909-405-9993-2E57E468572A                                                                                                    |                                                                                                    |                                                                                                    |                                             |
| This email and any files transmitted with it are confidential and intended solely for the use of the individual or entity to whom they are is<br>Access to this email by anyone else is unauthorized. This transmission may contain information which is protected by the Fair Credit Re<br>Transactions Act (FACTA), Health Insurance Portability and Accountability Act (HIPAA) and/or applicable state and local laws. As such,<br>should only be conducted within those guidelines. Dispensing of this information should only be to individuals on a need-to-know bas<br>intended recipient, or the employee or agent responsible to deliver to the intended recipient, you are hereby notified that any dissemin<br>communication is strictly prohibited. If you have received this communication in error, please immediately forward the original back to<br>mail. s4b9MCebA228 | addressed and m<br>porting Act (FCR<br>the use and com<br>is. If the recipier<br>ation, distributio<br>the sender and o | ay be legally privileg<br>(A), Fair and Accurate<br>munication of its coni<br>t of this message is r<br>n, or copying of this<br>lelete your copy of th | ed.<br>e Credit<br>tent<br>not the<br>ne e- |

> Students receive an email from Universal containing a link.

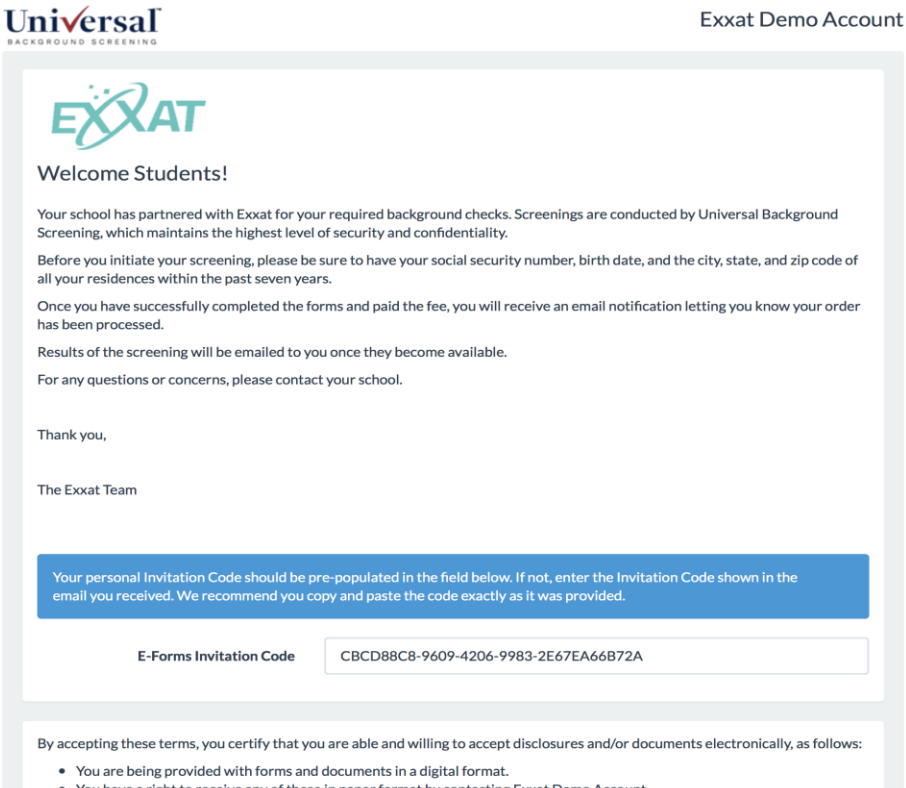

- You have a right to receive any of these in paper format by contacting Exxat Demo Account.
- You can withdraw consent to electronic delivery by clicking the Cancel button at the bottom of this page.
- If you have any questions about the application process, please contact your Clinical Education team at Exxat Demo Account.

Clicking the link in the email takes the student to a welcome page. The student accepts the terms and begins the process.

| Subject Information                                    |                                                                                                    |                                                                                                    |
|--------------------------------------------------------|----------------------------------------------------------------------------------------------------|----------------------------------------------------------------------------------------------------|
|                                                        |                                                                                                    |                                                                                                    |
| First Name                                             |                                                                                                    |                                                                                                    |
| Middle Name                                            | No Middle Name                                                                                                    |                                                                                                    |
|                                                        | This field is required.                                                                                                    |                                                                                                    |
| Last Name                                              |                                                                                                    |                                                                                                    |
| Generational Suffix                                    |                                                                                                    |                                                                                                    |
| Social Security #                                      | 000-00-0000                                                                                                    |                                                                                                    |
| Date of Birth                                          | 00/00/0000                                                                                                    |                                                                                                    |
| Current Address                                        | Address                                                                                                    |                                                                                                    |
|                                                        | This field is required.                                                                                                    |                                                                                                    |
|                                                        | City For your convenience, we have pre-populated this form with the information this information based on the information associated with your credit card                                                                                                    | on you already provided. Please make any changes to<br>I account.                                                                                                    |
|                                                        | This fie                                                                                                    |                                                                                                    |
|                                                        | Card Type 🕴                                                                                                    |                                                                                                    |
|                                                        | Card Number                                                                                                    |                                                                                                    |
|                                                        | Expiration Date 0                                                                                                    |                                                                                                    |
|                                                        | CVV Code Please enter the th                                                                                                    | ree or four digit security code located on the                                                                                                    |
|                                                        | front or back of you                                                                                                    | ur card                                                                                                    |
|                                                        | Name on Card First Name                                                                                                    | Last Name                                                                                                    |
|                                                        | Address Mailing Address                                                                                                    |                                                                                                    |
| ceived Page                                            |                                                                                                    | Zipcode                                                                                                    |
| ereal                                                  | Tes                                                                                                    | stCo St                                                                                                    |
| Payment Received<br>payment in the amount of \$5.98 wa | tou are bei<br>have received at 7/12/2018 4:10:17 PM Arizona Time.                                                                                                    | ing provided with an electronic copy of this document. Lick the Accept and Lontinue button to acknowledge that you<br>led and reviewed this document.                                                                                                    |
|                                                        |                                                                                                    | Para informacion en espanol, visite www.consumerfinance.gov/learnmore o escribe a la<br>Consumer Financial Protection Bureau, 1700 G Street N.W., Washington, D.C. 20552.                                                                                                    |
|                                                        | Application                                                                                                    | A Summary of Your Rights Under the Fair Credit Reporting Act                                                                                                    |
|                                                        | uthorization(s) and disclosure(s) section. The federa                                                                                                    | Fair Credit Reporting Act (FCRA) promotes the accuracy, fairness and privacy of information in the files of consumer                                                                                                    |
| ntious (A Print V Cancel                               | reporting a sagencier                                                                                                    | igencies. There are many types of consumer reporting agencies, including credit bureaus and specialty agencies (such<br>s that sell information about check writing histories, medical records, and rental history records). Here is a summary                                                                                                    |
|                                                        | or your ma<br>www.com                                                                                                    | jor rights under the FCRA. For more information, including information about additional rights, go to<br>umerfinance.gov/learnmore or write to: Consumer Financial Protection Bureau, 1700 G Street N.W., Washington,                                                                                                    |
|                                                        | • You musi                                                                                                    | t be told if information in your file has been used against you. Anyone who uses a credit report or another type of                                                                                                    |
| Jio Universal Background Screening, Inc                | consumer i must tell y                                                                                                    | report to deny your application for credit, insurance, or employment - or to take another adverse action against you -<br>ou, and must give you the name, address and phone number of the agency that provided the information.                                                                                                    |
|                                                        | Supplemental Authorization for Release<br>This authorization is provided in convection with a consumer report or investigative con<br>may be conducted by Universal Background Screening, Inc. at the request of Exat Dem<br>upplement and may provide adiculationes, notices and authorizations obtained by Exat D<br>Credit Reporting Act (FCRA) and applicable state laws.<br>I. Daniel Ahner, hereby authorize, any court, law enforcement agency, school, college, un<br>other record holding agency to furnish any and all Eackground Information requested by<br>another organization acting on behalf of Universal Background Screening, to the extent<br>include, but are to limited to angeloment, deucation, professional licenses or certific<br>driving records, and/or any other public records.<br>Lagree that Laschaire (Tarch, Photographic or electronic copy of this Authorization shall | b of Records     sumer report ('background check') that     a coconst. This authorization is a     were account in compliance with the Fair     work cocount in compliance with the Fair     work cocount in compliance with the Fair     work cocount in compliance with the Fair     work cocount in compliance with the Fair     work cocount in compliance with the Fair     work cocount in compliance with the Fair     work cocount in compliance with the Fair     work cocount in compliance with the Fair     work cocount in compliance with the Fair     work cocount in compliance with the Fair     work the fair     work of the fair     work of the fair     w |
|                                                        |                                                                                                    |                                                                                                    |

Students fills the forms; makes payment (if student pay)

|        | Thank you. Your forms have been received.<br>Your confirmation number is 13555131.                                                                                                    |
|--------|----------------------------------------------------------------------------------------------------|
| ſ      | Dear Student,                                                                                                    |
| 1      | Thank you for initiating the screening process. Your order has been received and will be processed. Please print this page with the confirmation number for your records.                                                                                 |
| (<br>( | Once your order is complete, your results will be provided to your school. For any concerns about your order, please contact<br>Universal Background Screening's Client Services Department at 1-877-561-5150 or via email at cs@universalbackground.com. |
| 1      | Thank you,                                                                                                    |
| Ţ      | The Exxat Team                                                                                                    |
| 1      | The process is complete, you may close this web browser at any time.                                                                                                    |
| •      | PLog Out 🔒 Print a copy                                                                                                    |

Student gets a confirmation on screen. Student will have to print out this page for their records. They will not receive a separate email confirmation.

## **Ordering Drug Screening through Universal**

If student is ordering drug screening, through universal, they will see this screen, where they can enter a zip code and the # of miles they are willing to travel within the zip code entered. They system will pull up all the clinics within that radius.

| Select Clinic for Drug Test                                                                                                    |                          |
|----------------------------------------------------------------------------------------------------|--------------------------|
| Demo Account - EFORMS Ordering has requested that you complete a drug test collection.                                                                                                    |                          |
| Based on information you already provided, we've located a few clinics near your home zip code. Select one of the or below, or you may enter a preferred zip code to search for additional locations.         Zip Code       28025       Distance (Miles)       15 | ptions shown<br>Q Search |
| Doctors Plus PLLC-Doctors Plus PLLC                                                                                                    | 0.0 miles                |
| Doctors Plus PLLC-Doctors Plus PLLC - Clinic ID # 14536<br>205 BRANCHVIEW DR NE<br>CONCORD, NC 28025<br>855-362-7587                                                                                                    |                          |
| O Wolfe Drug Testing-Wolfe Drug Testing                                                                                                    | 5.7 miles                |
| Wolfe Drug Testing-Wolfe Drug Testing - Clinic ID # 14619<br>681 CABARRUS AVE W<br>CONCORD, NC 28027<br>704-788-6441                                                                                                    |                          |
| ○ EMSI-Charlotte                                                                                                    | 12.8 miles               |

- Once the student selects a clinic and clicks next, the student receives an email from Universal
- This email will contain the clinic address, hours and a Bar code. The student needs to present this Bar Code at the clinic. (paper or mobile)

John Worker,

Thank you for completing your drug test registration for Demo, LLC. Please print this email or present it to the clinic on your mobile device when you arrive at the clinic.

If you have any questions or concerns about this process please contact the representative with whom you have been in contact with during the recruiting process.

Thank you in advance for your participation.

ARCpoint Labs of Scottsdale-ARCpoint L <u>15455 N Greenway Hayden Loop Ste C16, Scottsdale, AZ 85260</u> 480-939-4656

Clinic Hours/Details: M-F 8:30 am-5:00 pm/Sa 9:00 am-12:00 pm; Drug Screen: M-F 8:30 am-5:00 pm/Sa 9:00 am-12:00 pm

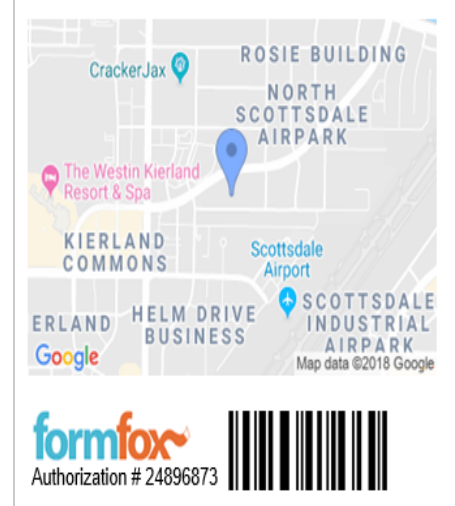

Attention Clinic Staff: Please call Universal Background Screening at 1-877-561-5151 with any questions about this collection order!

- The results will get uploaded automatically into the students required documents. It takes 24-48 hours working days for the background checks.
- For the Drug screen results it will depend on when the student will go to the clinic for lab work.